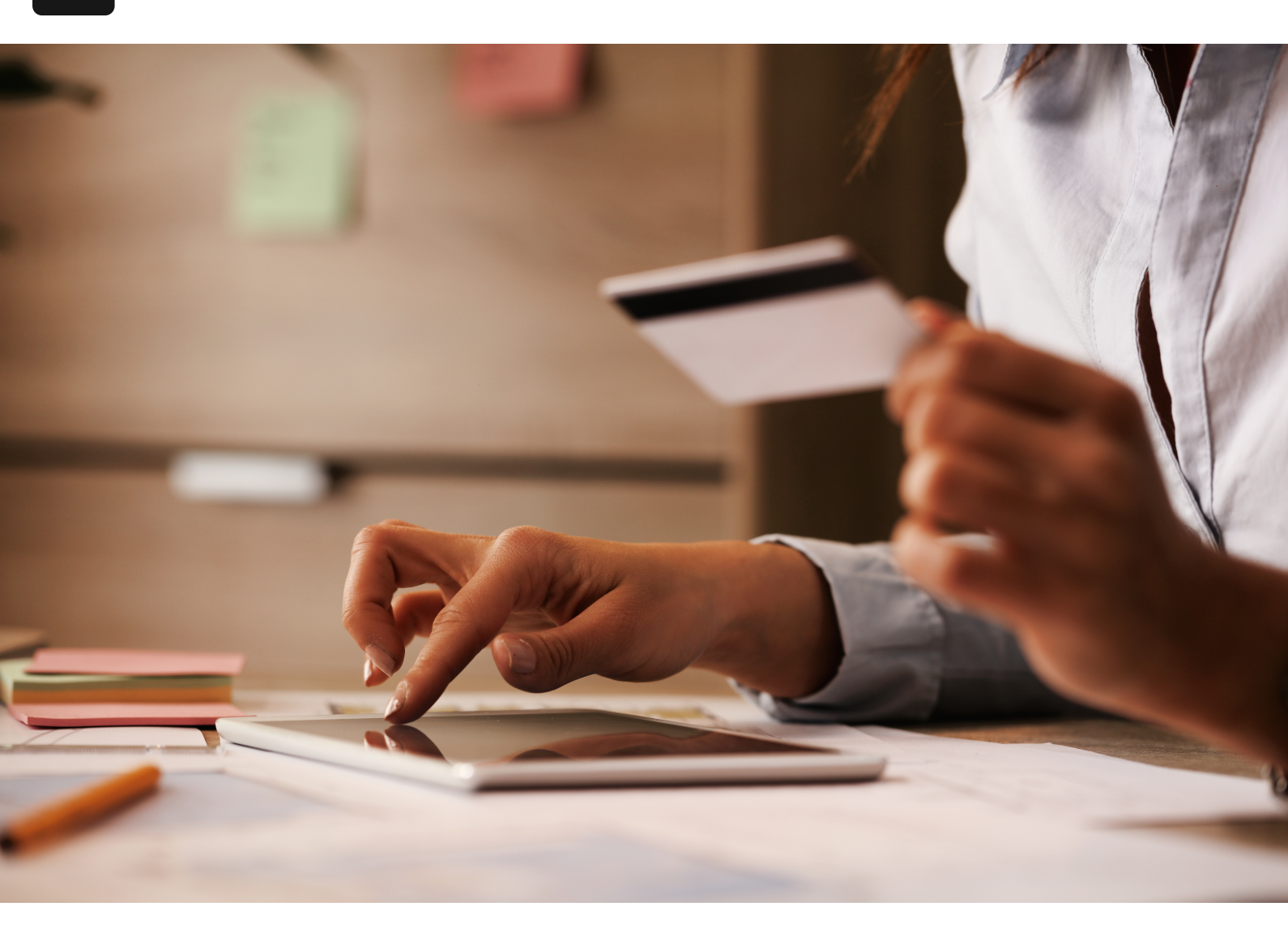

### Accueil / Blogue

# Guide Complet pour Configurer des Cartes de Crédit en Dollars US dans un NetSuite Canadien?

#### 17 septembre 2024

Les cartes de crédit en dollars américains dans un NetSuite canadien, pourquoi cela poserait-il un problème au départ? Eh bien, normalement, cela ne poserait pas de problème, à moins que la carte de crédit que vous essayez d'ajouter ne soit pas dans la devise de base de votre compte. Nous voyons cela encore et encore, les entreprises canadiennes ont des cartes de crédit en CAD et des cartes de crédit en USD, car elles font régulièrement des affaires aux États-Unis. Alors, comment pouvez-vous configurer cela dans NetSuite?

## Créez le bon compte

La première étape est de reconnaître que la création d'un compte de type "carte de crédit" ne fonctionnera tout simplement pas, car ce type de compte se configure par défaut dans la devise de base de votre compte, et il n'est pas possible de changer la devise.

La devise est grisée puisqu'elle correspond à la devise de base de votre compte lors de la sélection du type de compte « Carte de crédit ».

Vous devrez créer un compte de type « Banque » avec la devise définie sur « Dollar américain ».

Créez le compte approprié.

### Modifiez la mise en page de votre bilan

Ensuite, vous devrez accéder à votre rapport de bilan que vous pouvez trouver sous Rapports -> Financier -> Bilan. Une fois que vous avez atteint votre bilan, vous devrez le personnaliser afin que les comptes que vous venez de créer apparaissent au bon endroit sur le Bilan. Pour ce faire, retirez d'abord les comptes de la section « Banque » en les filtrant. Vous pouvez le faire en cliquant sur « Modifier la mise en page », puis en descendant jusqu'à la sous-liste « Section ». Sélectionnez « Filtre » où « Numéro de compte » n'est pas « insérer le numéro de compte ici ».

Retirez les comptes de « Banque » de cartes de crédit de la section Actif du Bilan.

Répétez le processus dans la section Cartes de Crédit du Bilan, mais cette fois en incluant les comptes.

Une fois cela configuré, vous pouvez enregistrer les transactions comme vous le feriez normalement. Vous pourriez utiliser par exemple les transactions « chèque » pour enregistrer les dépenses de la carte de crédit, puis transférer de l'argent dans le compte lorsque vous effectuez des paiements à votre carte de crédit.

Et voilà, comment configurer des cartes de crédit en dollars américains dans un NetSuite canadien. Cette méthode peut s'appliquer aux cartes de crédit en devises étrangères pour toute filiale.

Des questions? Remplissez le formulaire de contact ci-dessous!